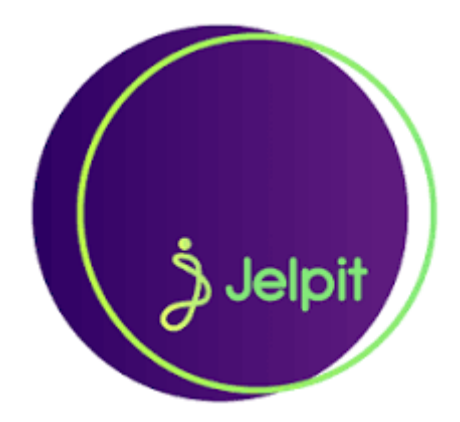

#### INSTRUCTIVO CREACION DE USUARIO Y AÑADIR INMUEBLES

#### 1- Ingresamos a iniciar sesión

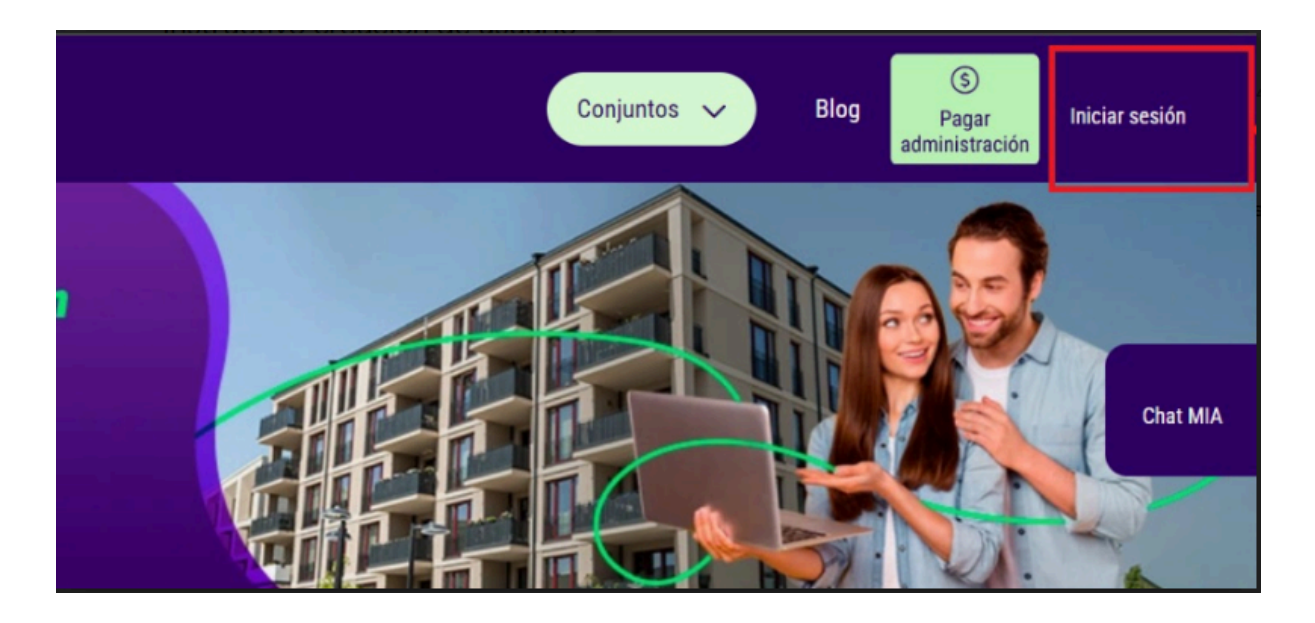

#### 2- Inicia sesión en conjuntos

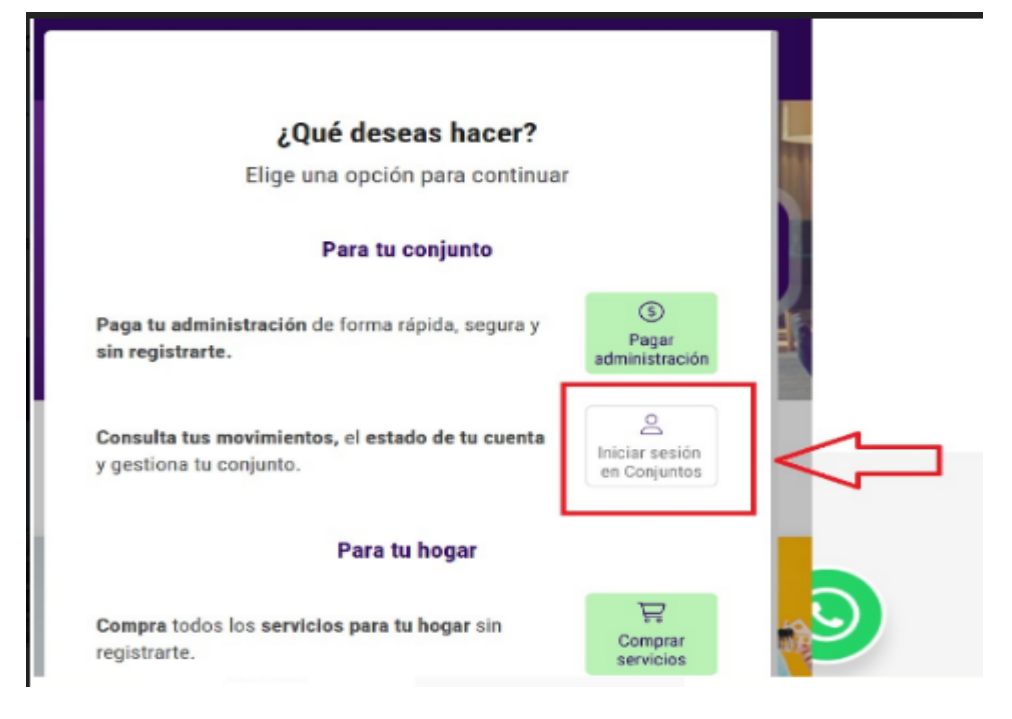

### 3- Damos clic en crea tu cuenta

|                         | C           |
|-------------------------|-------------|
| Facebook                | Google      |
| O ingresa con tu correo | electrónico |
| Correo electrónico      |             |
| Contraseña              | 0           |
| Recordarme              |             |
| ¿Olvidaste tu contr     | raseña?     |
|                         |             |
| Ingresar                |             |

4- Elegimos la opción de Residente

|     | Crea tu cuenta                       |   |    |
|-----|--------------------------------------|---|----|
| 888 | Elige tu perfil<br>Soy Administrador | > |    |
| Q   | Soy Residente                        | > | 7~ |

5- Llenamos los datos que nos solicitan, damos clic en Verificar

| Paga na administração de forma rápida, se                                                                                                    | ogura e sin sailt de casa                                               |
|----------------------------------------------------------------------------------------------------|-------------------------------------------------------------------------|
|                                                                                                    |                                                                         |
| Pagar atministració                                                                                                    | •                                                                       |
|                                                                                                    |                                                                         |
| Crea tu cuer                                                                                                    | nta                                                                     |
| Paso 1 de 3: Elige cimo inici                                                                                                    | ar sealón                                                               |
| 6 (                                                                                                    |                                                                         |
| TAUNUM CO                                                                                                    | 1                                                                       |
| O registrate con tu correo ali                                                                                                    | acmónico                                                                |
|                                                                                                    |                                                                         |
| Correo electrónico                                                                                                    | 52                                                                      |
| Crea ta contraseña                                                                                                    |                                                                         |
| Crea ta Comtasella                                                                                                    | 2                                                                       |
| Conferma fui continuaria                                                                                                    | 6                                                                       |
|                                                                                                    | ~                                                                       |
| <ul> <li>Acapteles <u>Nervices e canticiones</u>, he folio la <u>Police de provided y</u> non</li> </ul>                                                   | iar d' <u>hatarikan derin dana senanden</u>                             |
| Ne sterms recise fil Bases Successible of stars a la readide secondaria y                                                                                  | production linear error, concesso un <u>Publica de</u>                  |
| Turantieria de Datos Personales y por ella autoriza la consulta en Centrale<br>Si que paedo revocar esta catorización y solicitor la sagresión de mis deta | n de Rengos.<br>9 en cualquier momento a travéo del líck desinecríbirse |
| one established on hearth find the hearth and sold and an                                                                                                  | i corres tavéz de las canales de atempión                               |

## 6- Buscamos el conjunto

| Paso 3 de 3: Busca tu conjunto         |     |
|----------------------------------------|-----|
| Nombre del conjunto                    |     |
| BALCONES DE SAN SOUCCI                 | Q   |
|                                        |     |
| Buscar                                 |     |
|                                        |     |
| sultados nara BALCONES DE SAN SOUCO    |     |
|                                        | _   |
| CONDOMINIO RESIDENCIAL BALCONES DE SAN | - 1 |
| SOUCCI Seleccionar                     |     |
| Villavicansia                          |     |
| Auguccucio                             |     |

# 7- Seleccionamos la referencia de pago

|                                                                      | Crea tu cuenta                   |
|----------------------------------------------------------------------|----------------------------------|
|                                                                      | Paso 3 de 3: Busca tu conjunto   |
| Tu conjunto:                                                         | Cambiar                          |
| CONDOMINIO RESIDENCIAL BALCONES D<br>Villavicencio + Cra 46 # 32-143 | SAN SOUCCI                       |
| Número de minioebre o referencia<br>Número de inmueble o referencia  |                                  |
| 1004                                                                 | c                                |
| Fete campo solo admito números                                       | Buscar                           |
| Elige tu inmueble                                                    |                                  |
| 1004 - CASA J 4                                                      | ۲                                |
|                                                                      | e hav más resultadas ness sounas |

## 8- Seleccionamos si somos inquilino o propietario

| Paso 3 de 3: Busca tu conju                                   | nto           |
|---------------------------------------------------------------|---------------|
| Tu conjunto:                                                  | <u>Cambia</u> |
| EDIFICIO DUBAI PREMIUM PH<br>Caldas • CALLE 129 SUR # 54 - 68 |               |
| Tu inmueble:                                                  | Cambia        |
| 100 - LOCAL 100                                               |               |
| Tu rol:                                                       |               |
| Eres propietario o inquilino?                                 |               |
| O Propietario                                                 |               |
|                                                               |               |

9- Y si solicitamos agregar otro inmueble damos clic en AÑADIR OTRO INMUEBLE

| Paso 3 de 3: Busca tu conjun                                  | to      |
|---------------------------------------------------------------|---------|
| Tu conjunto:                                                  | Cambiar |
| EDIFICIO DUBAI PREMIUM PH<br>Caldas • CALLE 129 SUR # 54 - 68 |         |
| Tu inmueble:                                                  | Cambiar |
| 100 - LOCAL 100                                               |         |
| Fu rol:                                                       | Cambiar |
| Propietario                                                   |         |
| + Añadir otro inmueble                                        |         |

#### 10- Por último creamos la cuenta

| Melgar • calle 123    |   |         |
|-----------------------|---|---------|
| ſu inmueble:          |   | Cambiar |
| 107 - CASA 107        |   |         |
| Гu rol:               |   | Cambiar |
| Propietario           |   |         |
| Tu inmuchle-          | ÷ | Cambiar |
| <b>103</b> - CASA 103 | U | Cambiai |
| Tu rol:               |   | Cambiar |
| Propietario           |   |         |
| Añadiz atza inmushla  |   |         |
| Anadir otro inmueble  |   |         |

11- Una vez creada la cuenta vamos nuevamente a iniciar sesión (ver paso 1 y 2) e ingresamos.

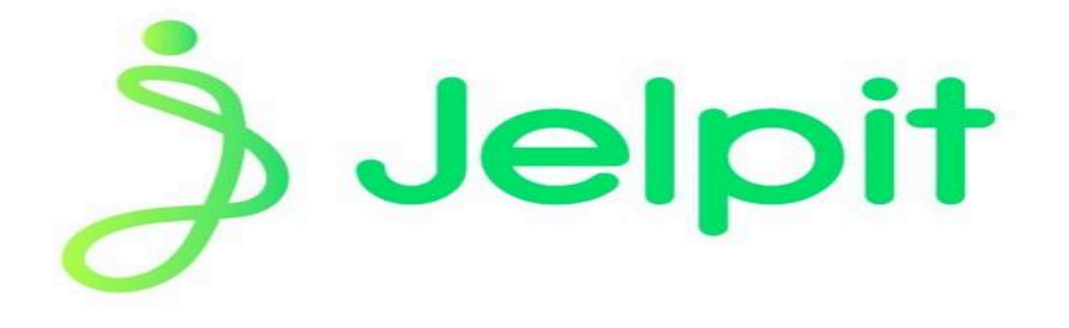